## 青海省普通高考志愿填报考生子系统 "历年数据查询"功能使用说明

为使考生更准确的填报本人志愿, 省教育招生考试院开 发了"历年数据查询"功能。该功能基础数据为 2013 年至 上一年在青海省招生的所有院校专业录取的最高分、最低 分、平均分、最高分名次、最低分名次及平均名次, 以及第 一志愿填报该专业的次数、最高分、最低分、平均分、最高 分名次、最低分名次、平均名次等信息。该功能包含 4 个选 项, 分别为"按院校查询"、"按位次查询"、"按专业查询"、 "按地域查询", 如图-1 所示。

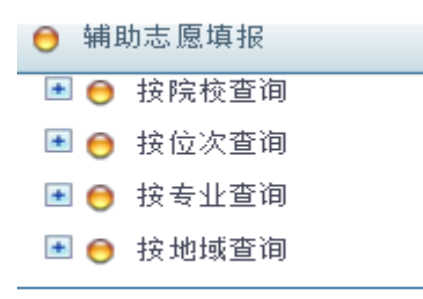

图-1

当考生点击"按院校查询",在选择了科类(文史类、 理工类、艺术文、体育文、艺术理、体育理)、录取批次、 计划性质(统招、定向)、计划类型(普通班、民族班、预 科班等)、年度,输入院校代号或院校名称后,点击"查询" 按钮就可以查询。不选择或不输入相关项目,表示不限制该 项条件。例如不选择年度,则显示 2013 至上一年的所有统 计结果。图-2中所示的就是科类选择"理工类"、批次选择 "第一批本科"、计划性质选择"统招"、计划类型选择"一 本普通班"、年度不选、院校代号为空、院校名称输入"清 华大学"后的显示示例。

| 🗯   | 前志!        | 愿填报  | (按院校3 | 查询 )  |      |           |            |               |      |      |     | _          |            |      |      | 注意:  | 为标注  | 各功能  | 能区, | 此图词  | 周整了。           | 显示位置 | i,   |
|-----|------------|------|-------|-------|------|-----------|------------|---------------|------|------|-----|------------|------------|------|------|------|------|------|-----|------|----------------|------|------|
| 科类: | 理工学        | € •  | 🖣 批次: | 第一批本科 | • i  | 计划性质      | :统招        | • 计划          | 类型:- | 一本普通 | 班 🤜 | <b>⇔</b> ₩ | 划类         | 型选择  |      | 与实际  | 示显示不 | 符。   |     |      |                |      |      |
| ∓度: |            |      | 院校代   | ₩₩    | _    | ~         | 院校名        | 称: 清华大学       | ~    |      | 查   | a          |            |      |      |      |      |      |     |      |                |      |      |
| Г   | 見取任        | нÈ   |       |       | 院校   | 代号输入      | a          | に おりま         | な給入  |      | _1  | 7          |            |      | _    | _    |      | -    |     |      |                | -    |      |
|     | * む千<br>选择 | 利    | 类选择   | 录取批   | DUIX | 14 5 1857 | 计划性        | 1061X-101     | 小個八  |      | 点击  | 查询         | ΙÇ         | 录取统  | 计数据  | >    |      | 第一   | 志愿圳 | 银统   | <del>ਮ</del> _ | J    |      |
|     |            | _    | I     | 次选择   |      |           | <b>质选择</b> |               |      |      |     |            |            |      |      |      |      |      |     |      |                |      |      |
| 序号  | 年度         | 院校代号 | 院校名称  | 批次    | 利类   | 计划性质      | 计划类型       | 专业名称          |      |      |     | 录目         | <b>仅情况</b> | _    |      |      |      | _    | 第一  | -志愿堆 | 报情况            |      |      |
|     |            |      |       |       |      |           |            |               | 计划人数 | 录取人数 | 最低分 | 最高分        | 平均分        | 最小排名 | 最大排名 | 平均排名 | 填报次数 | 战最低分 | 最高分 | 平均分  | 最小排名           | 最大排名 | 平均排名 |
| 1   | 2013       | 1003 | 清华大学  | 第一批本科 | 理工   | 统招        | 一本普通班      | 经济与金融         | 1    | 2    | 640 | 648        | 644        | 5    | 7    | 6    | 4    | 634  | 685 | 652  | 1              | 13   | 6    |
| 2   | 2016       | 1003 | 清华大学  | 第一批本科 | 理工   | 统招        | 一本普通班      | 理科试验班<br>类    |      | 1    | 719 | 719        | 719        | 1    | 1    | 1    |      |      |     |      |                |      |      |
| 3   | 2016       | 1003 | 清华大学  | 第一批本科 | 理工   | 统招        | 一本普通班      | 经济与金融         | 1    | 1    | 677 | 677        | 677        | 8    | 8    | 8    | 1    | 677  | 677 | 677  | 8              | 8    | 8    |
| 4   | 2013       | 1003 | 清华大学  | 第一批本科 | 理工   | 统招        | 一本普通班      | 工程力学          | 1    | 1    | 641 | 641        | 641        | 6    | 6    | 6    | 1    | 641  | 641 | 641  | 6              | 6    | 6    |
| 5   | 2013       | 1003 | 清华大学  | 第一批本科 | 理工   | 统招        | 一本普通班      | 机械工程          | 1    | 1    | 630 | 630        | 630        | 17   | 17   | 17   | 1    | 630  | 630 | 630  | 17             | 17   | 17   |
| 6   | 2016       | 1003 | 清华大学  | 第一批本科 | 理工   | 统招        | 一本普通班      | 机械类           |      | 1    | 682 | 682        | 682        | 4    | 4    | 4    |      |      |     |      |                |      |      |
| 7   | 2013       | 1003 | 清华大学  | 第一批本科 | 理工   | 统招        | 一本普通班      | 测控技术与<br>仪器   | 1    | 1    | 621 | 621        | 621        | 21   | 21   | 21   | 2    | 621  | 685 | 653  | 1              | 21   | 11   |
| 8   | 2016       | 1003 | 清华大学  | 第一批本科 | 理工   | 统招        | 一本普通班      | 机械类           | 3    | 3    | 658 | 662        | 659        | 16   | 24   | 21   | 6    | 650  | 682 | 661  | 4              | 36   | 22   |
| 9   | 2013       | 1003 | 清华大学  | 第一批本科 | 理工   | 统招        | 一本普通班      | 能源与动力<br>工程   | 1    | 1    | 620 | 620        | 620        | 25   | 25   | 25   | 2    | 620  | 640 | 630  | 7              | 25   | 16   |
| 10  | 2013       | 1003 | 清华大学  | 第一批本科 | 理工   | 统招        | 一本普通班      | 电气工程及<br>其自动化 | 1    | 2    | 622 | 628        | 625        | 19   | 20   | 20   | 4    | 622  | 634 | 629  | 13             | 20   | 18   |
| 11  | 2016       | 1003 | 清华大学  | 第一批本科 | 理工   | 统招        | 一本普通班      | 材料科学与<br>工程   | 1    | 1    | 672 | 672        | 672        | 10   | 10   | 10   | 2    | 671  | 672 | 672  | 10             | 11   | 11   |
| 12  | 2013       | 1003 | 清华大学  | 第一批本科 | 理工   | 统招        | 一本普通班      | 电子信息类         | 1    | 3    | 634 | 637        | 636        | 8    | 13   | 10   | 3    | 634  | 637 | 636  | 8              | 13   | 10   |
|     |            |      |       |       |      |           |            |               |      |      |     |            |            |      |      |      |      |      |     |      |                |      |      |

图-2

注: 计划人数为空表示该专业为录取开始后调整到我省的招生计划,以图-2 中序号 2 所示清华大学理科实验班类专业的录取统计为例,计划人数为空,录取人数为 1,表明该专业为院校自主招生类型。未编制分省计划的专业都会出现这种情况。

选择"按位次查询"页面显示如图-3-1、"按专业查询", 页面显示如图-3-2。

| 🗇 辅助志愿填报 ( 🗄 | 按位次查询)      |         |                                         |   |
|--------------|-------------|---------|-----------------------------------------|---|
| 科类:理工类 ▼     | 批次:提前本科 🏾 计 | 划性质: 统招 | ▼ 计划类型: ▼                               |   |
| 年度: 🔹 🔻      | 最小排名:       | 最大排     | 名: 查询                                   |   |
|              |             |         |                                         |   |
|              |             |         | 提示信息                                    |   |
|              |             |         | 请输入排名区间,如果只输入一个排名,系统自动查<br>排名上下2000内的数据 | 询 |
|              |             |         |                                         |   |

图-3-1

第2页共5页

| <ul> <li>○ 辅助志愿填报(按专业查询)</li> <li>科类: 理工类 ▼ 批次:提前本科 ▼ 计划性质:统招</li> <li>年度: ▼ 专业名称: 重调</li> </ul> | ▼ 计划类型:                             |
|--------------------------------------------------------------------------------------------------|-------------------------------------|
|                                                                                                  | <b>し</b> 提示信息<br><sub>请输入专业名称</sub> |

图-3-2

"按地域查询",页面显示如图-4。

| 科类:     理工类     ▼     批次:     提前本科     ▼     计划性质:     统招     ▼     计划类型:     ▼       年度:     ▼     省市:     北京市     ▼     査询 |
|----------------------------------------------------------------------------------------------------|
| 年度:                                                                                                    |
|                                                                                                    |
|                                                                                                    |
|                                                                                                    |
|                                                                                                    |
| ·····································                                                                                        |
|                                                                                                    |

图-4

只要将相关条件输入,即可按自己的需求查询到相关数据。

另外在图表中,最小排名指最高分的名次;最大排名指 最低分的排名,平均排名指的是名次的平均值而不是平均分 的排名。其中第一志愿的统计数据可以较为直观反映相应专 业当年的热门程度,报考的次数越多,说明越热门,也是考 生填报志愿时的重要参考。

用好以上四个功能,考生自己也可以变成"志愿填报专家"。为了使考生更好的理解掌握本系统的使用方法,再举例说明:

成绩公布后,考生可以查到自己当年高考成绩(含照顾 分)的排名位置。确定好要填报的科类、批次、计划性质、 计划类型后,就可以开始选择自己的志愿: **例一:**考生通过自己的排名找到适合自己的志愿。首先 选择"按位次查询",在最小排名(最高分排名)输入比自己 当前排名略高的一个数值,在最大排名(最低分排名)输入 略低的一个数值。例如当前排名为 800,你可以输入查询 700-900名之间的录取数据,在这些数据中找到与自己排名 相当的学校和专业,并记录下来。然后通过"按院校查询" 功能,查看相应院校专业近几年报考的情况,分析报考的趋势(平均名次逐年增高表示越来越热门、逐年降低表示越来 越冷门,忽高忽低则代表着一种"大小年"的趋势),按此 趋势对比自己的成绩和名次,确定自己报考志愿的风险程 度。一般而言,趋于热门的专业,考生的名次必须高于往年 的平均名次才会有较大的把握;趋于冷门的专业,考生名次 稍低于平均名次把握也比较大;忽高忽低这种情况就难以把 握,需要考生更加慎重的选择。从往年录取的情况看,计划 数较多的专业,其平均名次有较大的参考意义。

**例二:**考生选报某一个专业。先选择"按专业查询", 输入想报考的专业,在查询的结果中找到和自己排名相近的 学校专业,再按例一所示通过"按院校查询"功能,按照相 同的步骤确定自己的报考志愿。

**例三**:考生选报某地区院校。选择"按地域查询",选择自己想去的地区,在查询的结果中找到和自己排名相近的学校专业,再按例一所示通过"按院校查询"功能,按照相同的步骤确定自己的报考志愿。

通过"历年数据查询"功能查询到的结果仅供参考,考

第4页共5页

生同时还要了解当年填报志愿的热门专业、地区,高校当年的招生章程,招生计划的增减情况(例如前一年招生计划是 30个,今年招生计划减为20个和招生计划增加到50个是完 全不同的)等,根据自己的实际情况填报志愿。